# **Empower Job Aid Hot Sheet Creation**

### Overview

Albertsons

Companies

Store Directors/Timekeepers run a report that will generate a Hot Sheet to recap daily operations for the departments for comparison on sales and labor spend.

#### Process

In this scenario, the store will log into Empower and print up the information needs for the Hot Sheet.

Step 1: Log into Empower MySchedule and click on Reports

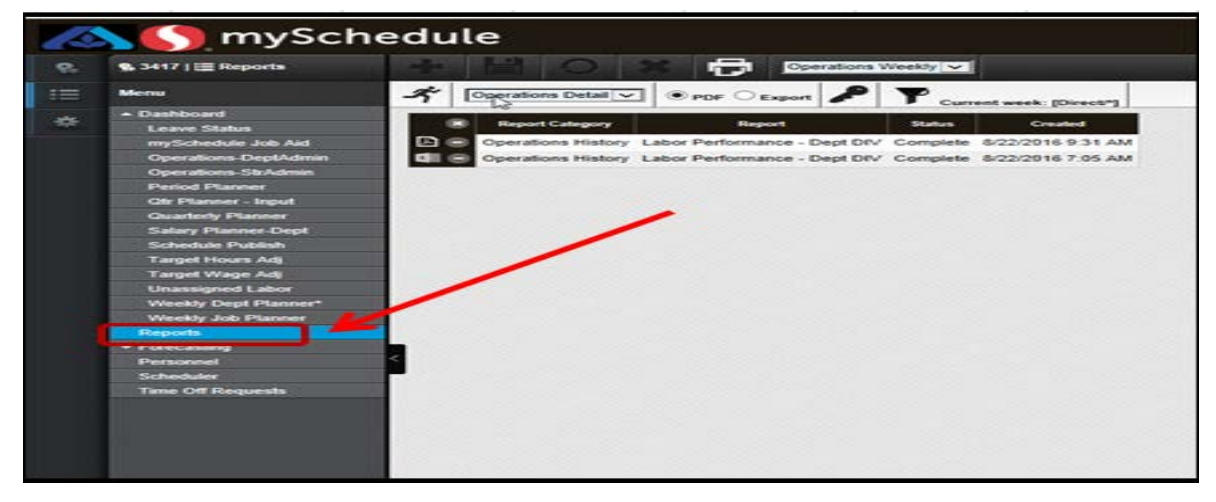

Step 2: From the Drop Down Box Select "Operations Weekly"

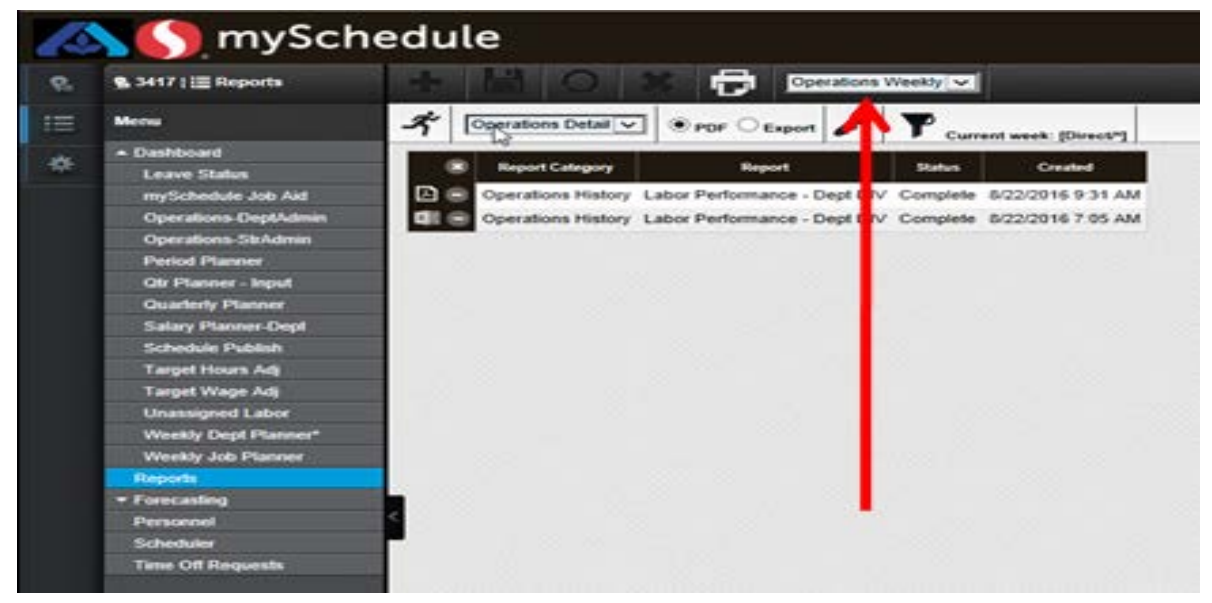

Hot sheet Instructions

# mySchedule

# Step 3: Select "Operations Detail" from Report Dopdown Box

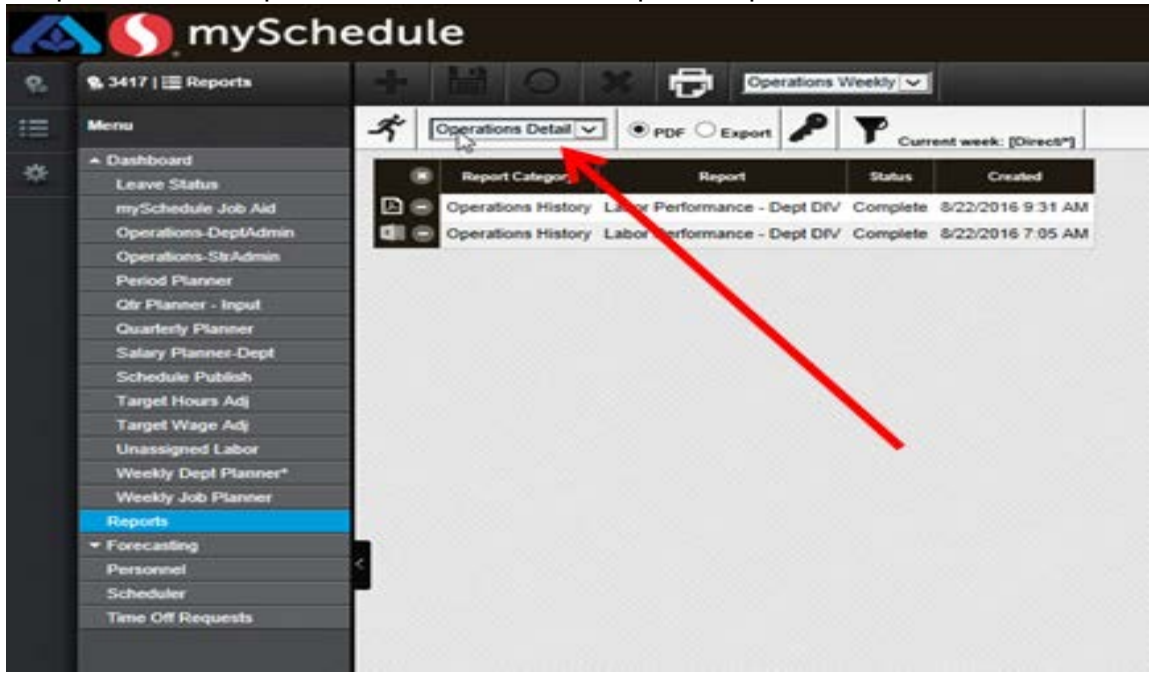

# Step 4: Click on "Export" radio icon

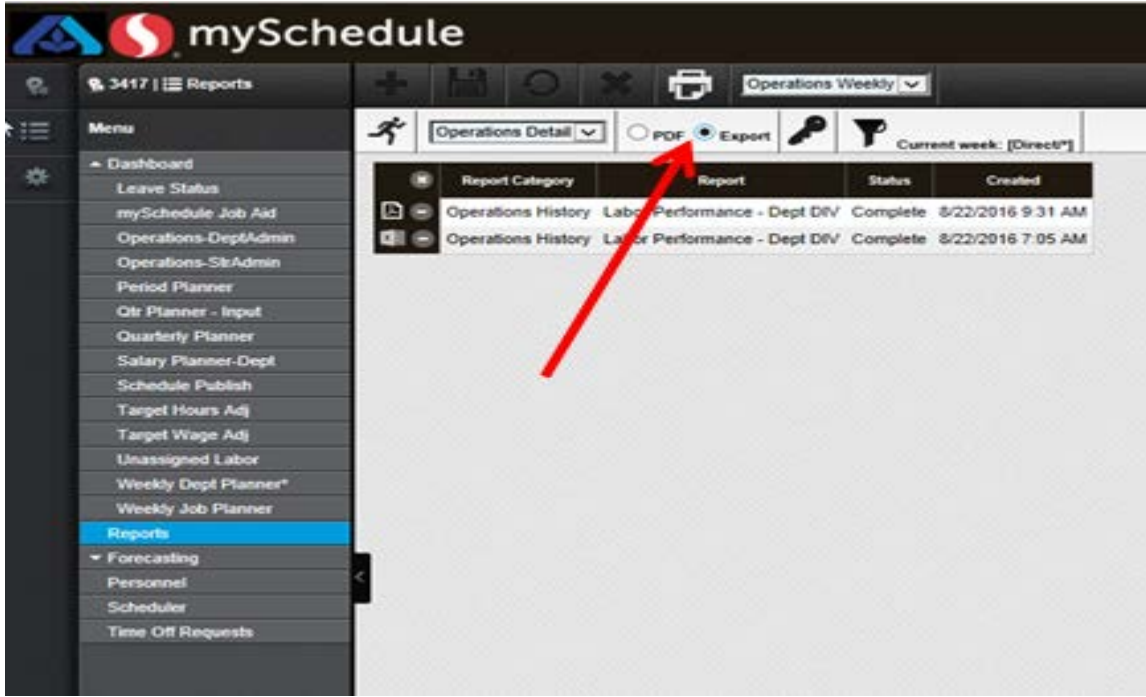

Step 5: Verify the filter is set to the current week - Click the Running Man icon to run the Report

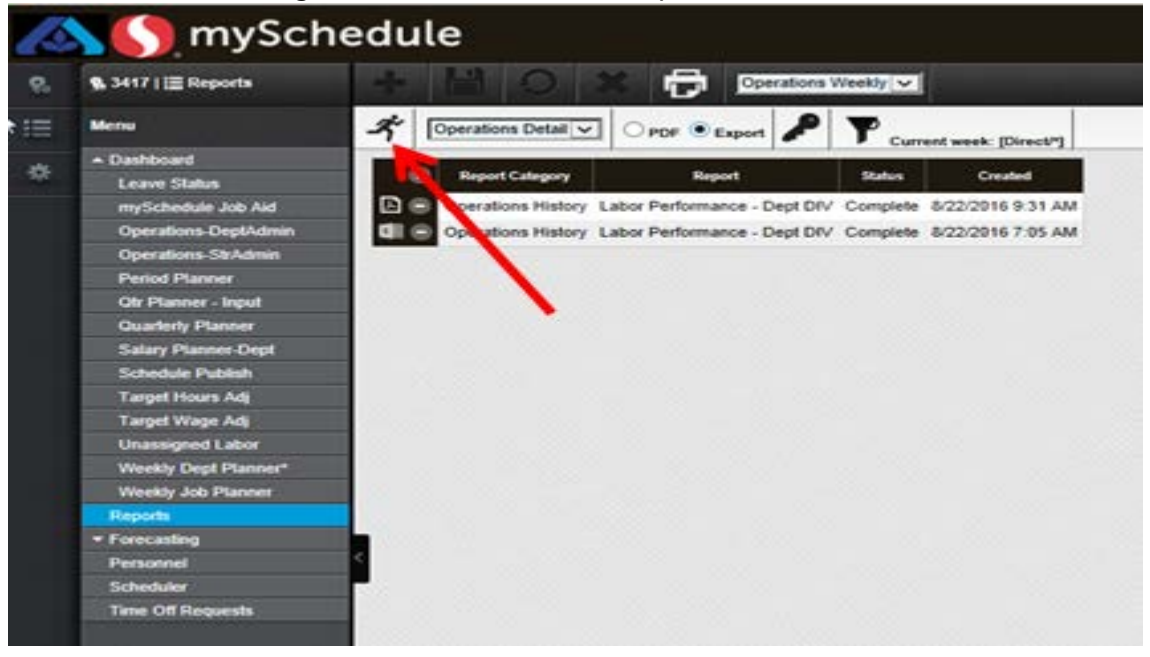

### Step 6: Open the report by clicking on the 'excel' icon

| 9. 3417   🔚 Reports  | * 11 5            | Operations                          | Weekly 🗸   |                     |
|----------------------|-------------------|-------------------------------------|------------|---------------------|
| Menu                 | A Operations De   | taliv @ POF C Export                | Y          | ent week: [Direct*1 |
| + Dashboard          |                   |                                     | -          |                     |
| Leave Status         | Report Cale       | gory Report                         | Blatus     | Created             |
| mySchedule Job Aid   | Coperations V     | Veekly Operations Detail            | Complete   | 8/22/2016 10:02 A   |
| Operations-DeptAdmin | D C Reperations H | listory Labor Performance - Dept DI | V Complete | 8/22/2016 9:31 AM   |
| Operations-StrAdmin  | CII Constions H   | listory Labor Performance - Dept DI | V Complete | 8/22/2016 7:05 AM   |
| Period Planner       |                   |                                     |            |                     |
| Otr Planner - Input  |                   | Contraction of the second           |            |                     |
| Quarterly Planner    |                   |                                     |            |                     |
| Salary Planner-Dept  |                   |                                     |            |                     |
| Schedule Publish     |                   |                                     |            |                     |
| Target Hours Adj     | 1                 |                                     |            |                     |
| Target Wage Adj      |                   |                                     |            |                     |
| Unassigned Labor     |                   |                                     |            |                     |
| Weekly Dept Planner* |                   |                                     |            |                     |
| Weekly Job Planner   |                   |                                     |            |                     |
| Reports              | 0.000             |                                     |            |                     |
| · Forecasting        |                   |                                     |            |                     |
| Personnel            | <                 |                                     |            |                     |
| C. Andreas           |                   |                                     |            |                     |

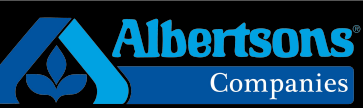

# Step 7: Select "open" to view the report

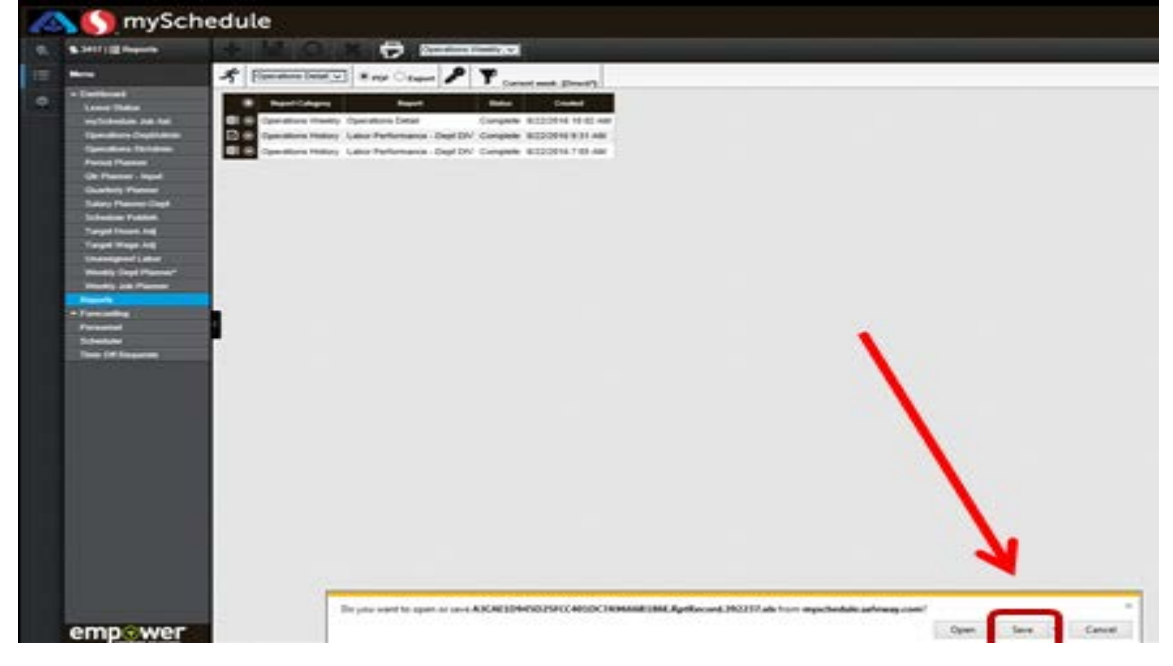

Step 8: Make sure to Enable Editing on the newly opened report.

| 10.10  | Contraction of the latter                                                                                                    | Section of the    |               |                |                                          |                |                   |                   |         | CALLS: | 2108450   | 2572240100 | 740000 | STERNER P |
|--------|----------------------------------------------------------------------------------------------------|-------------------|---------------|----------------|------------------------------------------|----------------|-------------------|-------------------|---------|--------|-----------|------------|--------|-----------|
|        | Participant and an and an and an and an and an and an and an an an an an an an an an an an an an                                                                                                    | January 1         | Page          | Laysed         | Parrent                                  | tan c          | Navil as          | Review            | Witter. | Devel  | ta ga ana | _          | _      | -         |
| 0      | Protected View                                                                                                    | Tres file         | e empiriali   | ed from a      | en Insternet                             | Liocation      | and migh          | N. In a survey of | . Chiek |        | tetaite.  | Enable Ed  | grand  | 1.1       |
| 1      | A1                                                                                                    | - 0               |               | Se .           |                                          |                |                   |                   |         |        |           |            |        | _         |
|        |                                                                                                    |                   |               |                |                                          |                |                   |                   |         |        |           |            | -      | _         |
| -      | A 8                                                                                                    | 10.00             | O D           | True Mart      |                                          | 100            | PR.               |                   | 1       | PC .   | - L       | M .        |        | 0         |
|        | All L minut                                                                                                    | Contractor a      | interest      | a 100-072      |                                          |                | in manage         | a complexity      |         |        |           |            |        |           |
| 3      | Suntern \$337.08                                                                                                    | sector:           | 540 07/       | 548 284        | 842 725                                  | 549.60         | 1557.421          | 9 552 598         |         |        |           |            |        |           |
| 4      | Target 5 \$326.22                                                                                                    | \$43.661          | 1530 331      | 9548.200       | 0541.591                                 | 1540.611       | 2555.50           | 1550.328          |         |        |           |            |        |           |
| 6      | Actual 1533.672                                                                                                    | \$33.672          | 2             |                | 100000                                   |                |                   | 100.00044         |         |        |           |            |        |           |
| 6      | Last Ye 50                                                                                                    | \$0               |               |                |                                          |                |                   |                   |         |        |           |            |        |           |
| 7      | Act vs L 0.00 %                                                                                                    | 0.00 %            |               |                |                                          |                |                   |                   |         |        |           |            |        |           |
| - 69   | Target # 2,456                                                                                                    | 353               | 335           | 328            | 341                                      | 302            | 407               | 391               |         |        |           |            |        |           |
| - 92 - | Schedu 2,527                                                                                                    | 317               | 342           | 402            | 369                                      | 383            | 362               | 362               |         |        |           |            |        |           |
| 10     | Calculat 294                                                                                                    | 294               |               |                |                                          |                |                   |                   |         |        |           |            |        |           |
| 11     | Target E 13.78 %                                                                                                    | 15.04 5           | 16.18.5       | (12.29.5       | 6 85, 86 9                               | (11.24.5       | (13.26.9          | 14.17.96          |         |        |           |            |        |           |
| 12     | Schedu 14 23 %                                                                                                    | 15.72.9           | (\$5.49.9     | 15.69.7        | 6.16.17.5                                | 14.22.9        | 10.82.5           | 12.79.96          |         |        |           |            |        |           |
| 12     | Calculat 19.22 %                                                                                                    | 19.22 9           |               | and the second | Sec. Sec. Sec.                           |                | Carlo Land        | 1                 |         |        |           |            |        |           |
| 14     | Target %544,953                                                                                                    | \$6,552           | \$6,201       | \$5,927        | \$6,305                                  | \$5,464        | \$7,372           | \$7,131           |         |        |           |            |        |           |
| 10     | Schedu \$46,435                                                                                                    | \$6,846           | \$5,940       | \$7,563        | \$6,726                                  | \$6,912        | 55,014            | \$6,434           |         |        |           |            |        |           |
| 16     | Calculat \$6,472                                                                                                    | \$6,472           |               |                |                                          |                |                   |                   |         |        |           |            |        |           |
| 10     | OT Hou 2.3                                                                                                    | 2.3               |               |                |                                          |                |                   |                   |         |        |           |            |        |           |
| 1.00   | OT Was szz                                                                                                    | 322               |               |                |                                          |                |                   |                   |         |        |           |            |        |           |
| 10     | OT 54120 067 %                                                                                                    | 0.067 5           | 4 70.4        | 4 303          | 4 334                                    |                |                   | 4 400             |         |        |           |            |        |           |
| 24     | Custom 9,902                                                                                                    | 1,000             | 1,304         | 1,303          | 1,320                                    | 1,319          | 3,608             | 1,400             |         |        |           |            |        |           |
| 22     | 301 Geneary                                                                                                    |                   |               |                |                                          |                |                   |                   |         |        |           |            |        |           |
| 23     | System \$116.75                                                                                                    | \$17,477          | \$15,090      | \$5.15, 133    | 7514.444                                 | 515 931        | \$19.59           | \$519.084         |         |        |           |            |        |           |
| 24     | Target 2 \$106.80                                                                                                    | 515,988           | \$\$13.803    | 7513.84        | 7513,213                                 | 1514 674       | \$\$17.923        | 2817 467          |         |        |           |            |        |           |
| 25     | Actual 1513.803                                                                                                    | \$13,803          |               | 10.000         | 100000                                   | 12.0.000       | 100000            | 1000003           |         |        |           |            |        |           |
| 2%     | Last Ye 50                                                                                                    | 50                |               |                |                                          |                |                   |                   |         |        |           |            |        |           |
| 27     | Act vs L 0.00 %                                                                                                    | 0.00 %            |               |                |                                          |                |                   |                   |         |        |           |            |        |           |
| 20.    | Target F 243                                                                                                    | 35                | 226           | 35             | 36                                       | 22             | 45                | 45                |         |        |           |            |        |           |
| 29     | Schedu 293                                                                                                    | 42                | 38            | 68             | 45                                       | 42             | 24                | 45                |         |        |           |            |        |           |
| 30     | Calculat 44                                                                                                    | 44                |               |                |                                          |                |                   |                   |         |        |           |            |        |           |
| 31     | Target 5-4 35 %                                                                                                    | 4.20 %            | 3 66 %        | 4.85.%         | 5.08 %                                   | 2.90 %         | 4.79.%            | 4.09.%            |         |        |           |            |        |           |
| 32     | Sichedu 5.29 %                                                                                                    | 6.31 %            | 4.40 %        | 7.82.16        | 6.71 %                                   | 5.69.%         | 2.53 %            | 4.51 %            |         |        |           |            |        |           |
| -33    | Calculat 7.60 %                                                                                                    | 7.60 %            | 1.1.1.1.1.1   | and the second | 1.1.1.1.1.1.1.1.1.1.1.1.1.1.1.1.1.1.1.1. | Sec. 2         | 1.1.1.1           | S                 |         |        |           |            |        |           |
| 24     | Target \ 54,651                                                                                                    | \$671             | \$503         | 5671           | 5671                                     | 5422           | \$455             | \$853             |         |        |           |            |        |           |
| 25     | Schedu \$5,654                                                                                                    | \$1,008           | \$607         | 51,083         | \$807                                    | 5829           | \$453             | \$788             |         |        |           |            |        |           |
| 29     | Calcular \$1,050                                                                                                    | \$1,050           |               |                |                                          |                |                   |                   |         |        |           |            |        |           |
| 25     | OT Hou 0 0                                                                                                    | 0.0               |               |                |                                          |                |                   |                   |         |        |           |            |        |           |
| 122    | OT Print D DDD P                                                                                                    | 0.000 -           | (             |                |                                          |                |                   |                   |         |        |           |            |        |           |
| 40     | Custom O                                                                                                    | 0.000 -           |               |                |                                          |                |                   |                   |         |        |           |            |        |           |
| 100    | Continue                                                                                                    | ~                 |               |                |                                          |                |                   |                   |         |        |           |            |        |           |
| 100    | 303 Limine                                                                                                    |                   |               |                |                                          |                |                   |                   |         |        |           |            |        |           |
| 43     | Sivatem \$25 093                                                                                                    | \$2.794           | \$2,012       | \$2 637        | \$3,109                                  | \$3.401        | \$5.004           | \$5,100           |         |        |           |            |        |           |
| 44     | Target 1 \$25,701                                                                                                    | \$2,060           | 52,009        | \$2,709        | 53,194                                   | \$3.576        | \$5.224           | \$5.322           |         |        |           |            |        |           |
| 45     | Actual 152.063                                                                                                    | \$2,863           |               |                | and the second                           |                |                   |                   |         |        |           |            |        |           |
| 44     | Last Ye 50                                                                                                    | \$0               |               |                |                                          |                |                   |                   |         |        |           |            |        |           |
| 47     | Act vs L 0.00 %                                                                                                    | 0.00 %            |               |                |                                          |                |                   |                   |         |        |           |            |        |           |
| -4.05  | Target F 64                                                                                                    | 9                 | -94           | .9             | 9                                        | .9             | 10                | 10                |         |        |           |            |        |           |
| -4.9   | Schedu 0                                                                                                    | 0                 |               |                |                                          |                |                   |                   |         |        |           |            |        |           |
| 50     | Calculat 0                                                                                                    | 0                 |               |                |                                          |                |                   |                   |         |        |           |            |        |           |
| 100 M  | Without the state of the state of the state | and all the state | and share the | the start with | and showing states                       | and second man | 100 million (000) | and strength man  |         |        |           |            |        |           |

**Ibertsons** Companies

# mySchedule

Step 9: Left-click on the "Select All box" to Highlight the entire report (Every cell will now be selected and highlighted in light blue)

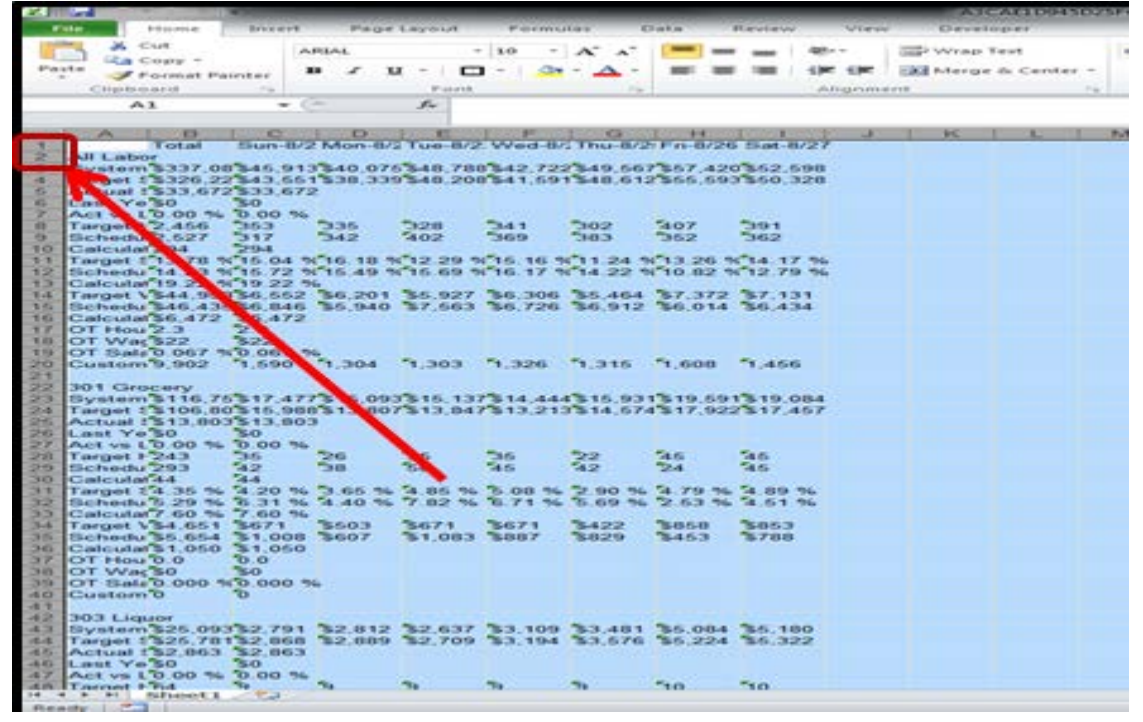

Step 10: Right-click anywhere in the document and "Copy" the text - Hot Keys work (CTR + C = copy) and (CTR + V= Paste)

|                                                                                                    | <u> </u>                                                                                                    |                   | <u>`</u>                                                                                                    |                                                                                                    | 1.2              | ,           | <u>`</u>           |                                                                                                    |                                                                                                    | ,                     |                                                                                                    |
|----------------------------------------------------------------------------------------------------|----------------------------------------------------------------------------------------------------|-------------------|----------------------------------------------------------------------------------------------------|----------------------------------------------------------------------------------------------------|------------------|-------------|--------------------|----------------------------------------------------------------------------------------------------|----------------------------------------------------------------------------------------------------|-----------------------|----------------------------------------------------------------------------------------------------|
| and an and a second                                                                                                    | Prisone -                                                                                                    | BOOMPT.           | Page                                                                                                    | Layerut                                                                                                    | Pormu            | 100 6       | Date:              | Review                                                                                                    | View                                                                                                    | Det                   | aloper.                                                                                                    |
| and the second second s | CAR                                                                                                    | 1.4               |                                                                                                    |                                                                                                    | 1840             | AT          | (Canada)           |                                                                                                    | and a second second second second second second second second second second second second second second second | International Address | In Trank                                                                                                    |
| - 10 H                                                                                                    | a Coary -                                                                                                    |                   |                                                                                                    |                                                                                                    | 140              | ~ ~         |                    | _                                                                                                    |                                                                                                    | Const. And the        |                                                                                                    |
| Paste                                                                                                    | Format Pr                                                                                                    | inter 3           | a                                                                                                    | z - 🗖                                                                                                    |                  |             |                    | 1000                                                                                                    | the the                                                                                                    | CAR Adam              | ge & Center -                                                                                                    |
| Chip                                                                                                    | Exclusion and add                                                                                                    | 100               |                                                                                                    | Passed.                                                                                                    |                  | 1.7.8       |                    |                                                                                                    | Arigentes                                                                                                    |                       | 14                                                                                                    |
|                                                                                                    | A1                                                                                                    | - 0               |                                                                                                    | 6                                                                                                    |                  |             |                    |                                                                                                    |                                                                                                    |                       |                                                                                                    |
|                                                                                                    |                                                                                                    |                   |                                                                                                    |                                                                                                    |                  |             |                    |                                                                                                    |                                                                                                    |                       |                                                                                                    |
| - 1 A                                                                                                    | Contraction of the local sectors of the local sectors of the local secto | The second second | Contraction of the local division of the local division of the loc | And and a state of the local diversion of the local diversion of the | Total Providence | 10000       | I COMPANY          | And a state of the state of the | 1 C                                                                                                    | I M                   |                                                                                                    |
| 100                                                                                                    | T end and                                                                                                    | Elsers-HJ/2       | Puteren all                                                                                                    | Tare B/2                                                                                                    | Wed B            | - I PINE OF | A REAL PROPERTY.   | A Shared - Hard                                                                                                    | 27                                                                                                    |                       | and the second second sec |
| 2 AHLD                                                                                                    | Dior                                                                                                    |                   |                                                                                                    |                                                                                                    |                  |             |                    |                                                                                                    |                                                                                                    |                       |                                                                                                    |
| 3 Systs                                                                                                    | m \$337.0                                                                                                    | 0 545,91          | 540.07                                                                                                    | 5340,700                                                                                                    | \$42,725         | 349,56      | 7567.42            | 0 \$62,69                                                                                                    | 0                                                                                                    |                       |                                                                                                    |
| a Targe                                                                                                    | 1 13326.2                                                                                                    | 2343.66           | \$30,331                                                                                                    | 9548,201                                                                                                    | 1841,69          | 1348,61     | 2366.690           | 3340.32                                                                                                    | 100                                                                                                    |                       |                                                                                                    |
| a Actus                                                                                                    | 41533.67                                                                                                    | 2333,672          |                                                                                                    |                                                                                                    |                  |             |                    |                                                                                                    |                                                                                                    |                       |                                                                                                    |
| 7 Act 10                                                                                                    | 10.00 %                                                                                                    | 50.00 %           |                                                                                                    |                                                                                                    |                  |             |                    |                                                                                                    |                                                                                                    |                       |                                                                                                    |
| G Torge                                                                                                    | 412,466                                                                                                    | 363               | 336                                                                                                    | 7328                                                                                                    | 734.1            | 302         | 5407               | 219-1                                                                                                    |                                                                                                    |                       |                                                                                                    |
| 0 Sohe                                                                                                    | du 2.527                                                                                                    | 317               | 342                                                                                                    | \$402                                                                                                    | 369              | 383         | 362                | '362                                                                                                    |                                                                                                    |                       |                                                                                                    |
| 10 Catcu                                                                                                    | 4.01 294                                                                                                    | 229-6             | 200 M                                                                                                    | 200500                                                                                                    | 1.000            |             | Contraction of the |                                                                                                    |                                                                                                    |                       |                                                                                                    |
| 1 Takrge                                                                                                    | 4 8 13.70 1                                                                                                    | 135.04 9          | 16.18 3                                                                                                    | (12.29 7                                                                                                    | 15.16.7          | 11.24.7     | 13.26 9            | 14.17                                                                                                    | 96.                                                                                                    |                       |                                                                                                    |
| 12 Behe                                                                                                    | du 14 23 1                                                                                                    | 10.72 9           | 15.49.5                                                                                                    | (10.09.9                                                                                                    | C16.17 9         | C14.22 5    | * 10.82.9          | \$12.79                                                                                                    | 76                                                                                                    |                       |                                                                                                    |
| LA Targe                                                                                                    | 1 3 544 195                                                                                                    | 100 860           | 36 201                                                                                                    | SA 997                                                                                                    | 200 200          | Ten and     | \$7.372            | \$7 434                                                                                                    |                                                                                                    |                       |                                                                                                    |
| IS Belle                                                                                                    | du \$46.43                                                                                                    | 5'86.846          | 36.940                                                                                                    | \$7,663                                                                                                    | 36.726           | 56.912      | 36.014             | 30.434                                                                                                    |                                                                                                    |                       |                                                                                                    |
| 10 Calcu                                                                                                    | dar \$6,472                                                                                                    | \$6,472           |                                                                                                    |                                                                                                    |                  |             |                    |                                                                                                    |                                                                                                    |                       |                                                                                                    |
| 17 OT H                                                                                                    | 04/2.3                                                                                                    | 2.3               |                                                                                                    |                                                                                                    |                  |             |                    |                                                                                                    |                                                                                                    |                       |                                                                                                    |
| ID OT W                                                                                                    | /ac \$22                                                                                                    | 322               | 25                                                                                                    |                                                                                                    |                  |             |                    |                                                                                                    |                                                                                                    |                       |                                                                                                    |
| TU OT SL                                                                                                    | alz'0.067.1                                                                                                    | 0.067 5           |                                                                                                    | The second                                                                                                    | -                | the second  | The second         | No. or and                                                                                                    |                                                                                                    |                       |                                                                                                    |
| 20 Cunte                                                                                                    | in 9,002                                                                                                    | 1,090             | 1,004                                                                                                    | 3,303                                                                                                    | 1,320            | A 194 A 194 | 1,000              | 1,400                                                                                                    |                                                                                                    |                       |                                                                                                    |
| 22 301 0                                                                                                    | incerv                                                                                                    |                   |                                                                                                    |                                                                                                    |                  |             |                    |                                                                                                    |                                                                                                    |                       |                                                                                                    |
| 23 Syste                                                                                                    | m3116.7                                                                                                    | 5317,473          | \$15,093                                                                                                    | 3515,131                                                                                                    | \$14.44          | \$15.93     | 1519.59            | 1319.00                                                                                                    | 14                                                                                                    |                       |                                                                                                    |
| 24 Targe                                                                                                    | 4.15106.0                                                                                                    | 0'\$16,980        | 1513,007                                                                                                    | \$13,847                                                                                                    | 513,21           | 3514,67     | 4517,923           | 2517,45                                                                                                    | 7                                                                                                    |                       |                                                                                                    |
| 2% Actus                                                                                                    | H 1513,80                                                                                                    | 3513,803          | 8                                                                                                    |                                                                                                    |                  |             |                    |                                                                                                    |                                                                                                    |                       |                                                                                                    |
| TT LOCK NO                                                                                                    | 170.00 %                                                                                                    | 20.00 %           |                                                                                                    |                                                                                                    |                  |             |                    |                                                                                                    |                                                                                                    |                       |                                                                                                    |
| Targe                                                                                                    | 1 1 243                                                                                                    | 35                | 26                                                                                                    | 73.5                                                                                                    | 515              | 22          | Sec                | 54.6                                                                                                    |                                                                                                    |                       |                                                                                                    |
| 29 Sche                                                                                                    | du 293                                                                                                    | 54.22             | 38                                                                                                    | 75-0                                                                                                    | 346              | 54.2        | 22.4               | 54.6                                                                                                    |                                                                                                    |                       |                                                                                                    |
| 3D Caldu                                                                                                    | 444                                                                                                    | 54.4              | 2000                                                                                                    | 10.114                                                                                                    | 1.00             |             | 2000               | 1000                                                                                                    |                                                                                                    |                       |                                                                                                    |
| 31 Targe                                                                                                    | 4 274.36 %                                                                                                    | 4.20 %            | 2.66 %                                                                                                    | 1.05 %                                                                                                    | 5 08 %           | 2.90 %      | 4.79 %             | 1.09.9                                                                                                    | 6                                                                                                    |                       |                                                                                                    |
| 22 Sche                                                                                                    | du 5 29 %                                                                                                    | 6.31 %            | 34.40 %                                                                                                    | 7.82.96                                                                                                    | 10.73.96         | 5,69.96     | 2.63 %             | 4.51 %                                                                                                    |                                                                                                    |                       |                                                                                                    |
| Tarae                                                                                                    | 4 1 24 441                                                                                                    | 3671              | 2503                                                                                                    | 8071                                                                                                    | 20073            | 3499        | 5.850              | 2052                                                                                                    |                                                                                                    |                       |                                                                                                    |
| 36 Siches                                                                                                    | du \$5.654                                                                                                    | \$1.000           | \$607                                                                                                    | \$1.083                                                                                                    | 5007             | \$029       | 3453               | \$700                                                                                                    |                                                                                                    |                       |                                                                                                    |
| Di Calcu                                                                                                    | dan \$1.050                                                                                                    | \$1.050           |                                                                                                    |                                                                                                    |                  |             |                    |                                                                                                    |                                                                                                    |                       |                                                                                                    |
| 37 OT H                                                                                                    | 0.0 00                                                                                                    | 0.0               |                                                                                                    |                                                                                                    |                  |             |                    |                                                                                                    |                                                                                                    |                       |                                                                                                    |
| IN TO US                                                                                                    | fat \$0                                                                                                    | 150               |                                                                                                    |                                                                                                    |                  |             |                    |                                                                                                    |                                                                                                    |                       |                                                                                                    |
| LO Cunto                                                                                                    | MI 0.000 1                                                                                                    | D.000 9           |                                                                                                    |                                                                                                    |                  |             |                    |                                                                                                    |                                                                                                    |                       |                                                                                                    |
| a t                                                                                                    |                                                                                                    | -                 |                                                                                                    |                                                                                                    |                  |             |                    |                                                                                                    |                                                                                                    |                       |                                                                                                    |
| 62 303 L                                                                                                    | iquor                                                                                                    |                   |                                                                                                    |                                                                                                    |                  |             |                    |                                                                                                    |                                                                                                    |                       |                                                                                                    |
| 4.3 ESynta                                                                                                    | m \$25.09                                                                                                    | 332,791           | \$2,012                                                                                                    | \$2,637                                                                                                    | \$3,109          | \$3,401     | \$5.084            | \$5,180                                                                                                    | 6                                                                                                    |                       |                                                                                                    |
| A.L Targe                                                                                                    | 4 2326.78                                                                                                    | 132.068           | \$2.009                                                                                                    | \$2,709                                                                                                    | \$3,194          | \$3.676     | \$6.224            | \$6.322                                                                                                    |                                                                                                    |                       |                                                                                                    |
| Actus                                                                                                    | 1132,063                                                                                                    | \$2,063           |                                                                                                    |                                                                                                    |                  |             |                    |                                                                                                    |                                                                                                    |                       |                                                                                                    |
| AC Lant                                                                                                    | 170.00 =                                                                                                    | 50 00 95          |                                                                                                    |                                                                                                    |                  |             |                    |                                                                                                    |                                                                                                    |                       |                                                                                                    |
| A DI Taterra                                                                                                    | r + Bd                                                                                                    | 7.00 50           | 74                                                                                                    | 10                                                                                                    | 79               | 194         | *to                | 510                                                                                                    |                                                                                                    |                       |                                                                                                    |
|                                                                                                    | CONTRACTOR IN                                                                                                    |                   |                                                                                                    |                                                                                                    |                  |             |                    |                                                                                                    |                                                                                                    |                       |                                                                                                    |

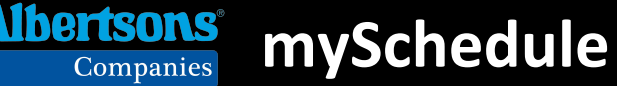

Step 11: Click on the "Paste Empower Data Here" tab in the Sales and Labor Planner

ta Here

| Daily Scorecard | Daily Numbers | Instructions | Paste Current Empower Da |
|-----------------|---------------|--------------|--------------------------|
|                 |               |              |                          |

| tep 12: Click or                   | ו the "S    | elect a   | II" Box     | - right  | -click a      | nd pas                                  | te the r              | report da  |
|------------------------------------|-------------|-----------|-------------|----------|---------------|-----------------------------------------|-----------------------|------------|
|                                    | _           | _         | -           | -        | _             | _                                       | _                     | -          |
| File Home Inse                     | ort. Page I | Leyout P  | ormular     | Oata R   | eview Vi      | ew Dev                                  | eloper                |            |
| X Cut                              | Calibri     | - 11      | - A A       | -        | - *           | Wra                                     | p Text                | General    |
| Paste                              |             | - 1 100 - | 0 - A       |          |               | e init and                              | ne & Center           |            |
| - Format Painter                   |             |           |             |          |               |                                         | ge of ceriter         |            |
| Chipboard                          |             | Fornt     |             | 9.1      | Abgr          | unubrit.                                |                       | Sel Strate |
| A1 .                               |             | See.      |             |          |               |                                         |                       |            |
| A                                  | 15          | C         | D           | E        | Sec. P. Sugar | 60                                      | н                     | 1          |
|                                    | Total       | Sun-8/14  | Mon-8/15    | Tue-8/16 | Wed-8/17      | Thu-8/18                                | Fri-8/19              | Sat-8/20   |
| 2 All Lor                          |             |           |             |          |               |                                         |                       |            |
| 3 System His Sales                 | \$336,437   | \$49,317  | \$47,494    | \$47,670 | \$41,304      | \$44,998                                | \$56,288              | \$49,366   |
| 4 Target Sales                     | \$337,447   | \$49,465  | \$47,617    | \$47,814 | \$41,428      | \$45,133                                | \$56,457              | \$49,514   |
| 5 Actual Sales                     | \$248,396   | \$52,650  | \$45,435    | \$47,424 | \$55,381      | \$47,506                                | and the second second |            |
| 6 Last Year Sales                  | 360,901     | \$53,082  | \$50,840    | \$50,975 | \$44,322      | \$48,241                                | \$60,216              | \$53,225   |
| 7 Act vs LY Sales %                | - 3 1 776   | -0.81%    | -10.63%     | -6.97%   | 24,95%        | -1.52%                                  | -100.00%              | -100,00%   |
| a Target Hours                     | 2,2         | 335       | 332         | 313      | 308           | 268                                     | 354                   | 351        |
| Scheduled Hours                    | 2,383       | 270       | 400         | 323      | 375           | 337                                     | 358                   | 322        |
| Calculated Hours                   | 1,524       |           | 377         | 285      | 344           | 265                                     |                       |            |
| 1 Target Salary %                  | 13.11%      | 13.257    | 13.74%      | 12.82%   | 14.52%        | 11.57%                                  | 12.58%                | 13.48%     |
| 2 Scheduled Salary %               | 14.03%      | 11.59%    | 1.376       | 13.0376  | 18,13%        | 15.01%                                  | 12.01%                | 12.82%     |
| 3 Calculated Salary %              | 12.53%      | 10.49%    | 16.2        | 12.32%   | 12.38%        | 11.66%                                  | -                     | 1.000      |
| a Target Wages                     | 544,239     | \$6,553   | \$6,543     | 56,128   | 56,017        | \$5,222                                 | \$7,103               | 50,074     |
| 5 Scheduled Wages                  | \$47,352    | \$5,734   | \$7,683     | \$6,518  | \$7,512       | \$6,774                                 | 56,781                | \$6,348    |
| Calculated Wages                   | 531,133     | \$5,522   | 57,373      | 55,845   | 56,855        | 55,537                                  |                       |            |
| 7 OT Hours                         | 19,4        | 4         | 3.2         | 4        | 4             | 4.3                                     |                       |            |
| a OT Wages                         | \$173       | \$33      | \$31        | \$36     | \$37          | \$36                                    |                       |            |
| 9 OT Salary %                      | 0.07%       | 0.06%     | 0.07%       | 0.08%    | 0.07%         | 0.08%                                   | 1 3000                | (          |
| Customer Count                     | 21,369      | 2,734     | 2,953       | 2,878    | 2,816         | 2,904                                   | 3,546                 | 3,538      |
| 1                                  |             |           |             |          |               |                                         |                       |            |
| 2 301 Grocery                      |             |           |             |          |               |                                         |                       |            |
| System Frc Sales                   | \$115,571   | \$18,155  | \$16,122    | \$10,100 | \$14,983      | \$15,731                                | \$17,131              | 517,283    |
| 4 Target Sales                     | 5115,918    | \$18,210  | 516,170     | \$10,214 | \$15,028      | 515,778                                 | \$17,183              | \$17,335   |
| Actual sales                       | \$93,804    | \$22,286  | 519,327     | \$18,144 | 510,903       | \$17,084                                |                       |            |
| ast year sales                     | 5125,176    | 519,004   | 517,462     | 517,509  | 510,228       | 517,038                                 | 518,555               | 518,720    |
| Tagent Mount                       | -25.06%     | 13.34%    | 10.68%      | 3.0.376  | 4.53%         | 0.27%                                   | 0.00%                 | 0.00%      |
| Ficheduled Hours                   | 290         | 29        | 39          | -48      | 42            | 28                                      | 48                    |            |
| Calculated Hours                   | 297         | 35        | 61          | 35       | 61            | 32                                      | 35                    | 39         |
| Terrent Calans                     | 206         | 3.035     | 4 375       | 5 245    | 5.07          | 2 2 2 2 2 2 2 2 2 2 2 2 2 2 2 2 2 2 2 2 | -                     | 5.005      |
| Scheduled Falses                   | 4.0476      | 3.8376    | 2.32%       | 4.000    | 7.0776        | 3.015                                   | 3.47%                 | 3.00%      |
| Calculated Salary %                | 4.30%       | 3.35%     | 5 9276      | 3.06%    | 6.815         | 3.54%                                   | 3.47%                 | 3.7476     |
| Target Mager                       | 05 265      | 2000      | 5600        | 6866     | 6767          | 65.09                                   | 0055                  | 6966       |
| Scheduled Man                      | 55,263      | \$724     | 61 103      | 5000     | 61 102        | 5008                                    | 0000                  | 2000       |
| Calculated Wages                   | \$4.017     | 6724      | 61.145      | 6556     | 61 155        | 5434                                    | 5557                  | Stars      |
| T OT Hours                         | 0.2         | 0.7       | 01.140      | 3336     | 34,435        | 0                                       |                       |            |
| a OT Wages                         | 63          | 63        | 50          | 50       | 50            |                                         |                       |            |
| and and the second                 |             |           |             |          | -             | -                                       |                       | 1          |
| <ul> <li>Bally Scorecar</li> </ul> | Daily P     | tumbers   | Instruction | s Paste  | Empower D     | hata Here                               | and a                 |            |

# 13. Print copies of the Hot Sheet and share results with your Staff daily

|                | Daily Sales & Labor Hot Sheet                                                                                          |         |                  |          |         |          |         |         |          |            |         |       |        |        |       |            |      |         |         |           |               |         |        |          |         |
|----------------|----------------------------------------------------------------------------------------------------|---------|------------------|----------|---------|----------|---------|---------|----------|------------|---------|-------|--------|--------|-------|------------|------|---------|---------|-----------|---------------|---------|--------|----------|---------|
| 1234           | Manday Sales WEEK TO DATE SALES PROJECTED WEEK ENDING SALES Tureday Manday PROJECTED WEEK ENDING PROJECTED WEEK ENDING |         |                  |          |         |          |         |         |          |            |         |       |        |        |       | Iberts Tet |      |         |         |           |               |         |        |          |         |
| R302018        | THIS YE                                                                                                    | Monday  | Sales<br>ST YE M |          | THIS    | TE SALES | Proi WF | Target  | Vs Taror | sales<br>t | SALES   |       | LABOB  | _      |       | HOURS      | PROJ | ECTED W | WAGES   | NG        | 'Adi Varianci | LABOR 2 |        |          | +Dwc    |
| Department     | Sales                                                                                                    | Sales   | ID %             | +/-      | Sales   | Mix %    | Sales   | Sales   | ID %     | +/-        | Last Yr | Hours | Wages  | Lbr %  | Acti  | Sched      | +/-  | Acti    | "Target | Scheduled | to Target     | Acti    | Target | Variance | [Under] |
| Total Grocery  | 52.878                                                                                                    | 56.689  | -6.7%            | (3.811)  | 119,959 | 41.5%    | 354,360 | 359.000 | -1.3%    | (4.640)    | 45.713  | 126   | 1,836  | 3.47%  | 831   | 836        | 5    | 12.060  | 11,871  | 12,137    | 189           | 3.40%   | 3.35%  | 0.05%    | 12      |
| Liquor         | 7,928                                                                                                    | 7,818   | 1.4%             | 110      | 21,057  | 7.3%     | 87,307  | 88,000  | -0.8%    | (693)      | 8,761   | 10    | 179    | 2.26%  | 48    | 48         | -    | 930     | 960     | 930       | (30)          | 1.07%   | 1.10%  | -0.03%   | (1)     |
| Pharmacy       | 1,679                                                                                                    | 15,488  | -89.2%           | (13.809) | 6,465   | 2.2%     | 58.622  | 64,000  | -9.2%    | (5.378)    | 9.837   | 37    | 1,391  | 82.85% | 213   | 213        | -    | 8,160   | 6,888   | 8,157     | 1.272         | 13.92%  | 11.75% | 2.17%    | 33      |
| Food Service   | 3,862                                                                                                    | 3,654   | 5.7%             | 208      | 6,641   | 2.3%     | 19,767  | 19,500  | 1.4%     | 267        | 2,769   |       |        | 0.00%  | 192   | 256        | 64   | 2,373   | 2,967   | 3,264     | (594)         | 12.00%  | 15.01% | -3.01%   | (47)    |
| Dell           | 6,609                                                                                                    | 7,335   | -9.9%            | (726)    | 14,900  | 5.2%     | 42,852  | 43,500  | -1.5%    | (648)      | 5,280   | 113   | 1,541  | 23.32% | 529   | 458        | (71) | 7,858   | 6,432   | 6,813     | 1,426         | 18.34%  | 15.01% | 3.33%    | 96      |
| Total Deli     | 10,471                                                                                                    | 10,989  | -4.7%            | (518)    | 21,541  | 7.5%     | 62,619  | 63,000  | -0.6%    | (381)      | 8,049   | 113   | 1,541  | 14.72% | 721   | 714        | (7)  | 10,231  | 9,398   | 10,077    | 833           | 16.34%  | 15.01% | 1.33%    | 59      |
| GM/HBC         | 14,236                                                                                                    | 14,472  | -1.6%            | (236)    | 31,858  | 11.0%    | 93,560  | 94,000  | -0.5%    | (440)      | 11,210  | 35    | 465    | 3.27%  | 181   | 180        | (1)  | 2,405   | 2,152   | 2,372     | 253           | 2.57%   | 2.30%  | 0.27%    | 19      |
| Floral         | 743                                                                                                    | 966     | -23.1%           | (223)    | 1,844   | 0.6%     | 7,648   | 8,000   | -4.6%    | (352)      | 896     | 8     | 131    | 17.63% | 66    | 66         | -    | 960     | 917     | 961       | 43            | 12.55%  | 11.99% | 0.56%    | 3       |
| Bakery         | 4,044                                                                                                    | 4,630   | -12.7%           | (586)    | 9,600   | 3.3%     | 30,454  | 31,000  | -1.8%    | (546)      | 3,581   | 27    | 350    | 8.65%  | 246   | 258        | 12   | 3,887   | 4,081   | 4,025     | (194)         | 12.76%  | 13.40% | -0.64%   | (12)    |
| Coffee Bar     | 515                                                                                                    | 750     | -31.3%           | (235)    | 1,355   | 0.5%     | 4,836   | 5,000   | -3.4%    | (164)      | 587     | 21    | 226    | 43.88% | 156   | 147        | (9)  | 1,928   | 1,891   | 1,855     | 37            | 39.87%  | 39.11% | 0.76%    | 3       |
| Produce        | 19,580                                                                                                    | 20,607  | -5.0%            | (1,027)  | 46,036  | 15.9%    | 124,728 | 124,000 | 0.6%     | 728        | 15,232  | 115   | 1,380  | 7.05%  | 804   | 822        | 18   | 10,736  | 11,226  | 11,154    | (490)         | 8.61%   | 9.00%  | -0.39%   | (36)    |
| Seafood        | 1,677                                                                                                    | 2,105   | -20.3%           | (428)    | 3,969   | 1.4%     | 11,411  | 12,000  | -5.2%    | (589)      | 1,483   | -     | -      | 0.00%  | 64    | 88         | 24   | 935     | 925     | 1,263     | 10            | 8.19%   | 8.11%  | 0.08%    | 1       |
| Meat           | 10,576                                                                                                    | 11,391  | -7.2%            | (815)    | 25,056  | 8.7%     | 68,028  | 69,000  | -1.4%    | (972)      | 8,126   | 49    | 821    | 7.76%  | 264   | 274        | 10   | 4,605   | 5,442   | 4,688     | (837)         | 6.77%   | 8.00%  | -1.23%   | (49)    |
| Fuel           |                                                                                                    |         |                  | -        |         | 0.0%     |         |         |          | -          | 1.00    |       |        |        | -     | -          | -    |         |         |           |               |         | 0.00%  |          |         |
| Juice Bar      | 1.1                                                                                                    |         |                  |          |         | 0.0%     |         |         |          | -          | 1.1     |       | -      |        | -     |            | -    |         |         |           |               |         | 0.00%  |          |         |
| FE Admin       | 1.1                                                                                                    |         |                  |          |         |          |         | 1.1     |          |            | 1.1.1   | 35    | 808    |        | 403   | 479        | 76   | 9,187   | 9,942   | 10,546    | (755)         | 1.00%   | 1.10%  | -0.10%   | (41)    |
| FE Service     |                                                                                                    |         |                  |          |         |          |         |         |          | -          | 1.1     | 235   | 3,091  |        | 1,390 | 1,313      | (77) | 17,556  | 16,422  | 16,319    | 1,134         | 1.91%   | 1.82%  | 0.09%    | 65      |
| Dot Com        | 1.1                                                                                                    |         |                  |          |         |          |         | 1.1     |          |            | 1.00    | 39    | 517    |        | 304   | 305        | 1    | 3,886   |         | 3,911     | 3,886         |         | 0.00%  |          |         |
| Total Store    | 124,327                                                                                                    | 145,905 | -14.8%           | (21,570) | 288,740 | 100%     | 903,573 | 917,000 | -1.5%    | [13,427]   | 113,475 | 811   | 12,219 | 9.83%  | 5,387 | 5,438      | 52   | 83,580  | 82,116  | 84,484    | 1,464         | 9.25%   | 9.12%  | 0.13%    | 75.6    |
| Customer Count |                                                                                                    | -       | -                | -        | -       |          |         |         |          |            | 1.1     |       |        |        |       |            |      |         |         |           |               |         |        |          |         |
| Sales/Customer | #DIV/0!                                                                                                    |         |                  | #DIV/0!  | #D(V/0! |          |         |         |          |            |         |       |        |        |       |            |      |         |         |           |               |         |        |          |         |
| Script Count   |                                                                                                    |         |                  | 1.1      |         |          |         |         |          |            |         |       |        |        |       |            |      |         |         |           |               |         |        |          |         |